## How to post an item on your child's portfolio

If you are using the app on your phone or tablet

| ■II BT 🗢 2:54 pm ●<br>ClassDojo 🌲 🔅                                                                                                    | Open and sign into the app.       |
|----------------------------------------------------------------------------------------------------|-----------------------------------|
| Goals                                                                                                    | Click the icon of the face in the |
| Give yur child a new                                                                                                    | top left hand corner. This will   |
| Set a goal                                                                                                    | show all of your accounts.        |
| Kids                                                                                                    |                                   |
|                                                                                                    |                                   |
| All kids Chloe Max                                                                                                    |                                   |
|                                                                                                    |                                   |
| Stories Kids Messages<br>■III BT 🗢 2:54 pm                                                                                                    | Click on the name of the child    |
| Switch account Log out                                                                                                    | whose portfolio you would like    |
| Parant (You)                                                                                                    | to add to.                        |
| Parent (100)                                                                                                    |                                   |
| Student (Student (Stu |                                   |
|                                                                                                    |                                   |
| Student Year 2)                                                                                                    |                                   |
| + Add code from chool                                                                                                    |                                   |
| Log into another account                                                                                                    |                                   |
|                                                                                                    |                                   |
|                                                                                                    |                                   |
| Stories Klds Messages                                                                                                    | On their account, click where it  |
|                                                                                                    | bas a tick and says (No           |
| VICENNY                                                                                                    | activities' (unless a teacher has |
| and a set a set                                                                                                    | unloaded an activity to the       |
|                                                                                                    | portfolio )                       |
|                                                                                                    |                                   |
| Year 2                                                                                                    |                                   |
| o 🗸                                                                                                    |                                   |
| Points No activities                                                                                                    |                                   |
|                                                                                                    |                                   |
| Home Report                                                                                                    |                                   |
|                                                                                                    |                                   |

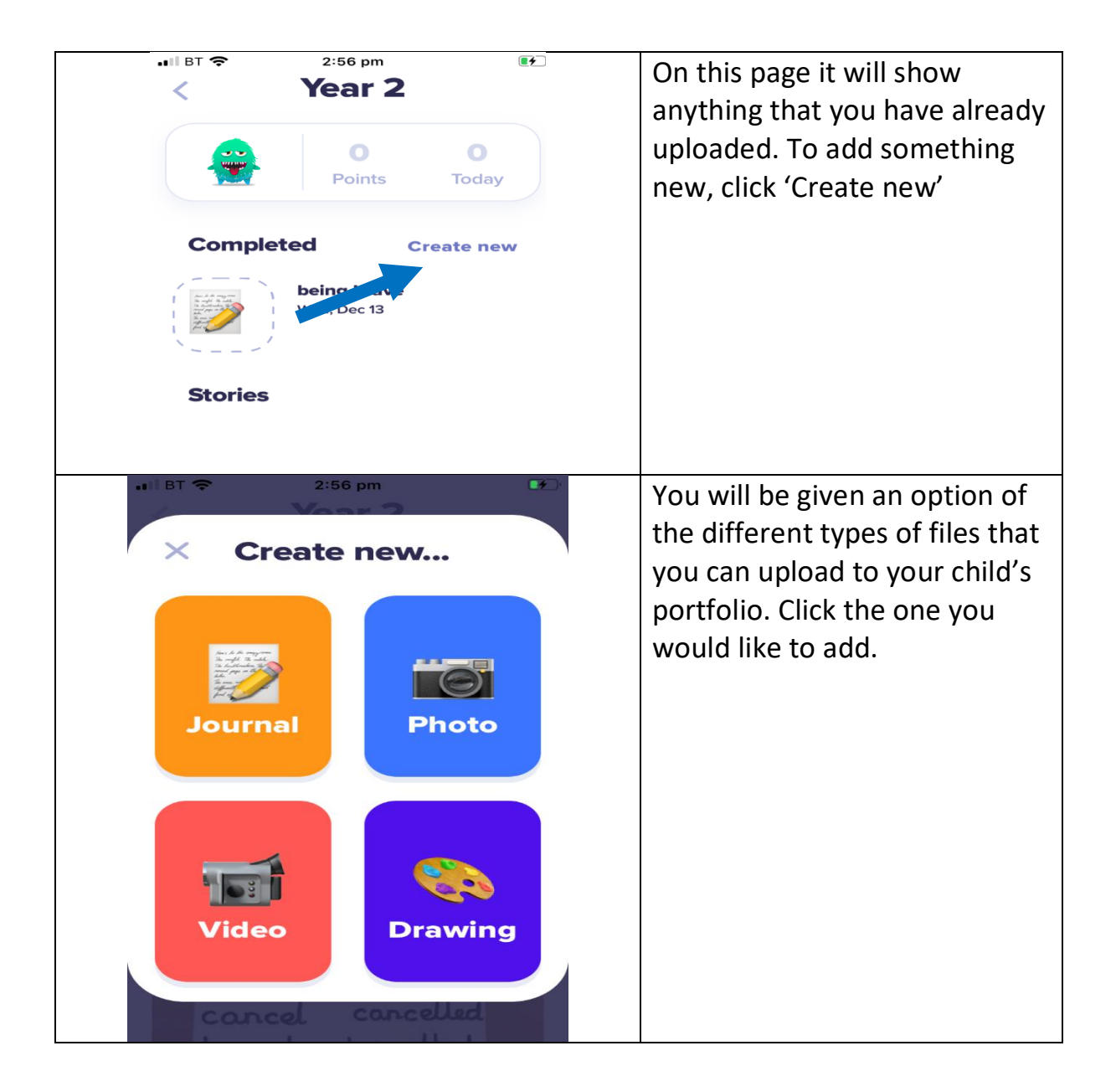

If you are using a desktop/accessing from the Internet

This is a little bit trickier as you need to log into a student account on <u>https://student.classdojo.com/</u> and you will need to scan a QR code from your parent account. Therefore, if you do not have access to ClassDojo through the app on a phone or tablet, we recommend that you simply add photos to a message to the teacher.